#### IPhone/TrustWallet Step by Step from Bitcoin to DBTycoon

#### Step 1: Go to: <u>https://simpleswap.io</u>

| ankTycoon!         | SimpleSw       | ap   C   | ×         | Season One |
|--------------------|----------------|----------|-----------|------------|
| SimpleSwa          | ар             |          |           | $\equiv$   |
|                    |                |          |           |            |
| Crunto             | Evolu          |          |           |            |
| Стуріо             | EXCII          | inge     |           |            |
| Free from sig      | n-up, limits   | , compl  | ication   | s          |
| FLOATING RAT       |                |          |           |            |
|                    |                |          |           | <b>(</b> ) |
| You send           |                |          |           |            |
| 1                  |                | 🔉 Bit    | coin (BTC | :) ~       |
| You get            |                |          |           | 1↓         |
| ≈ 13.58028         | 166            | 🔶 Eth    | iereum (E | тн) 🗸      |
| Enter the recipion | t'o Ethoroum o | ddrong   |           |            |
| unter the recipien | ts chereum a   | uuress   |           |            |
| Enter the re       | cipient's Ethe | ereum ad | laress    |            |
|                    |                |          |           |            |
|                    |                |          |           |            |

Step 2:

The \*You send\* box is by default set to Bitcoin, but you can choose a different coin as shown in next pic.

| ankTycoon!    | SimpleSwap   C    | ×        | Season One |
|---------------|-------------------|----------|------------|
| SimpleSwa     | ар                |          | $\equiv$   |
|               |                   |          |            |
| Crypto        | Exchang           | je       |            |
| Free from sig | n-up, limits, con | nplicat  | ions       |
| FLOATING RAT  | E FIXED RATE      |          | 2          |
| You send      |                   |          | Ŭ          |
| <b>Q</b> Тур  | e a cryptocurren  | icy or t | icker 🗙    |
| Popular cr    | yptocurrencies    |          |            |
| 🔅 втс         | Bitcoin           |          |            |
| 🔶 ETH         | - Ethereum        |          |            |
| 🛃 LTC -       | Litecoin          |          | a          |
| 💿 xmr         | - Monero          |          |            |

If you aren't sending Bitcoin, you can choose others.

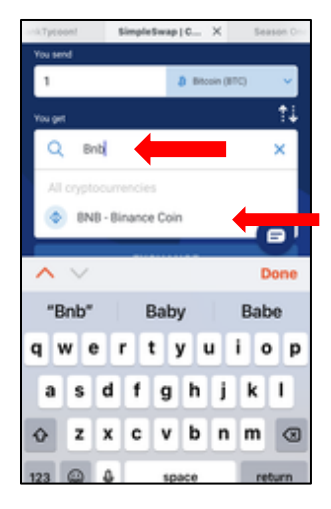

#### Step 3:

In the \*You get\* box ... click the drop down and type BNB in the search bar.

It will pop up – click on that to auto fill.

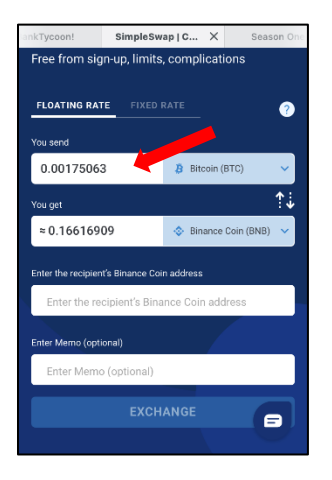

#### Step 4:

In the \*You send\* box, enter the amount you are sending.

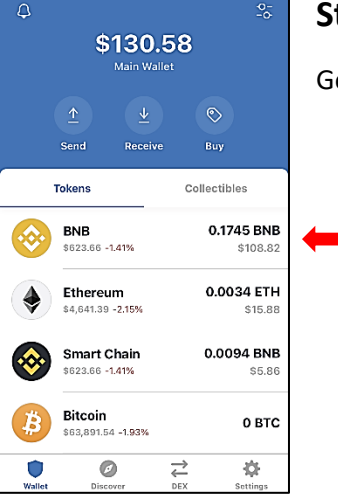

#### Step 5:

Go back to your Trust Wallet and click on BNB.

| <b>〈</b> Back | BN               | 3                   | Buy       | ~        |
|---------------|------------------|---------------------|-----------|----------|
| COIN          |                  | \$62                | 26.17 -1. | 15%      |
|               |                  |                     |           |          |
| 0             | .1745<br>≈ \$109 | <b>BNB</b>          |           |          |
|               | ¥                | Ż                   |           | )        |
| Today         | Receive          | Swap                | Stake     |          |
| From: bnb1a   | rf4fjyqxy        | +0                  | ).1745 E  | BNB      |
| Yesterday     |                  |                     |           |          |
| From: bnb1f   | ndpszdgdz        | +0                  | ).1605 E  | BNB      |
| Nov 10 2021   |                  |                     |           |          |
| Wallet        | Discover         | <del>a</del><br>Dex | Setti     | <b>F</b> |

Step 6: Click on \*Receive\*.

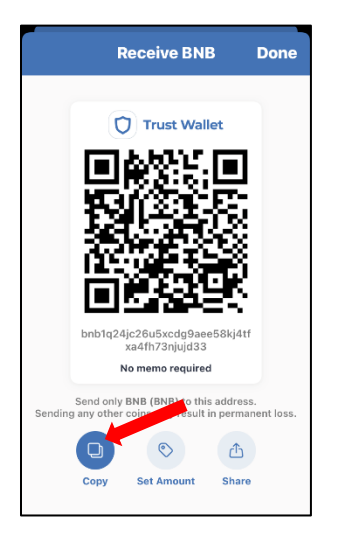

# Step 7:

Click on \*Copy\*

# Step 8:

| nkTycoon!<br>Free from sig | SimpleSw        | ap   C ×     | s          | eason One |
|----------------------------|-----------------|--------------|------------|-----------|
| Thee month ang             | n op, mmo       | , complice   |            |           |
| FLOATING RAT               | E FIXED I       |              |            | ?         |
| You send                   |                 |              |            |           |
| 0.00175063                 | 3               | Bitcoir      | (BTC)      | ~         |
| You get                    |                 |              |            | 1↓        |
| ≈ 0.166169                 | 09              | 🐟 Binanc     | e Coin (BN | ↓B) 🗸     |
| Enter the recipion         | t'e Pinanea Coi | n addraee    |            |           |
| Enter the re-              | cipient's Bina  | ince Coin ad | ldress     |           |
|                            |                 |              | /          |           |
| Enter Memo (opti           | onal)           |              | 1          |           |
| Enter Memo                 | o (optional)    |              |            |           |
|                            |                 | ANGE         |            |           |
|                            |                 |              |            | <u> </u>  |

Paste in the \*Enter the recipient's Binance Coin address\* box

Very Important ... before you proceed ...

# ALWAYS TRIPLE-CHECK YOUR WORK

Make sure all #s are absolutely correct.

Now, click \*Exchange\*

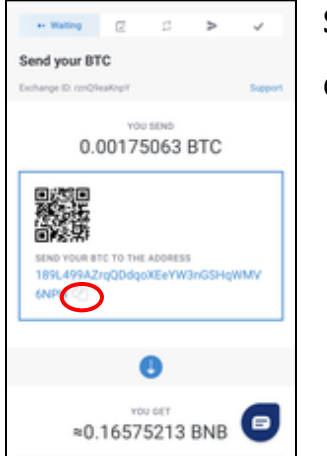

## Step 9:

Click on \*copy\*

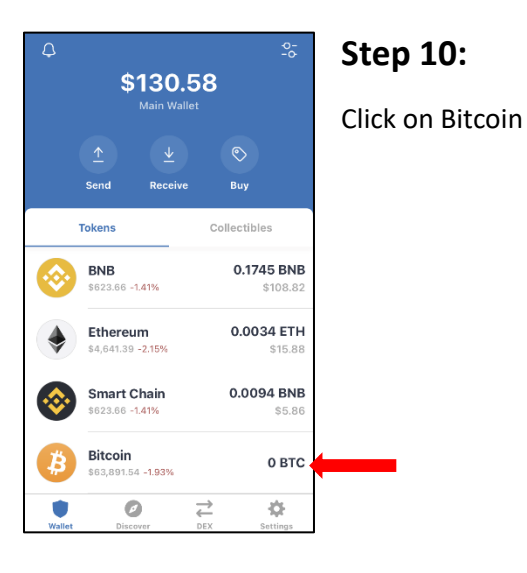

#### 2:45 PM K Back Bitcoin COIN \$64,201.90 -1.12% ₿ 0 BTC Today (1) Transfer -0.0017 BTC Transfer +0.0016 BTC Yesterday Transfer -0.0016 BTC ۲ 0 $\stackrel{\rightarrow}{\leftarrow}$ $\Diamond$

#### Step 11:

Click on \*Send\*

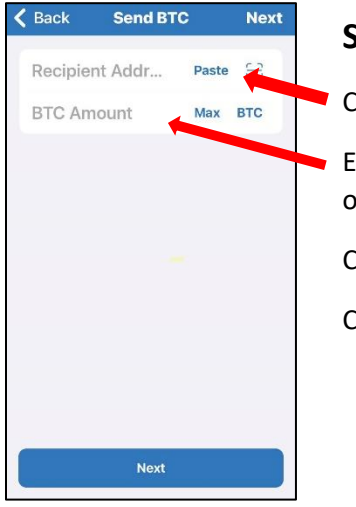

# Step 12:

Click \*Paste\* in the Recipient Address box.

Enter the amount in the BTC Amount box. It MUST be exactly the amount you originally entered on Step 4.

Click on \*Next\* then

Click \*Confirm\* on the next page.

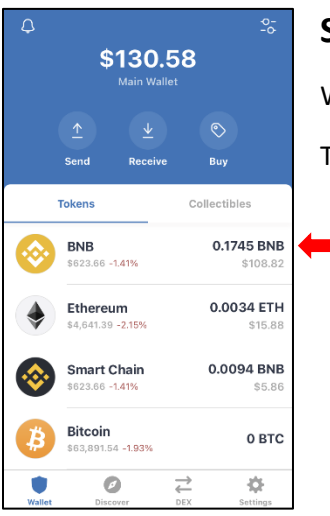

# Step 13:

When your BNB balance shows up in your TrustWallet,

Then click on \*BNB\*

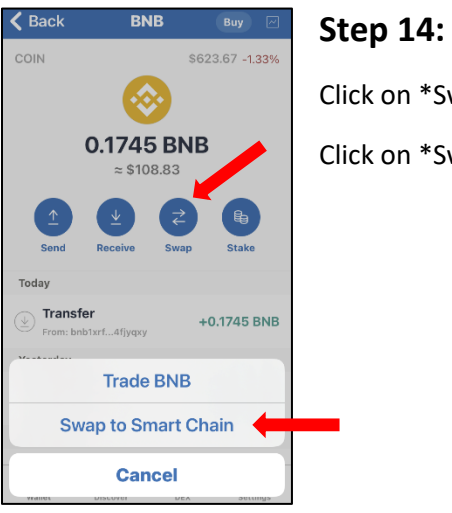

Click on \*Swap\*

Click on \*Swap to Smart Chain\*

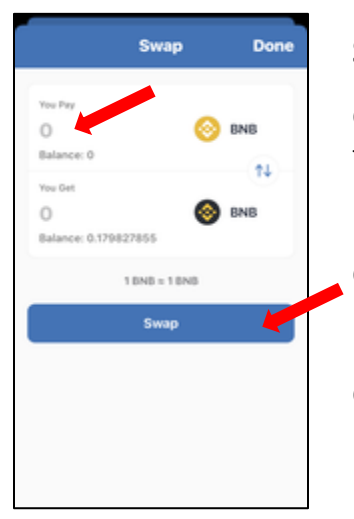

## Step 15:

Click on the 0 in the \*You Pay\* box and put in the amount of BNB that you want to swap to the Smart Chain.

Click on \*Swap\* then

Confirm the transaction.

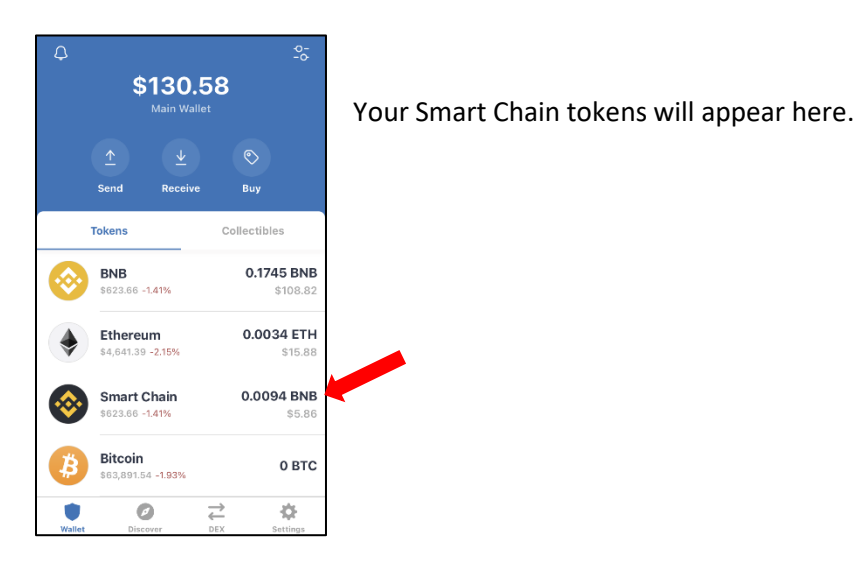

#### Now it's time for Pancake Swap!

**Step 1:** Open <u>https://pancakeswap.finance/swap</u> in your Browser.

**Be very careful** - there are several pancake swap scam sites that will steal your tokens. Please be sure you are on the correct site.

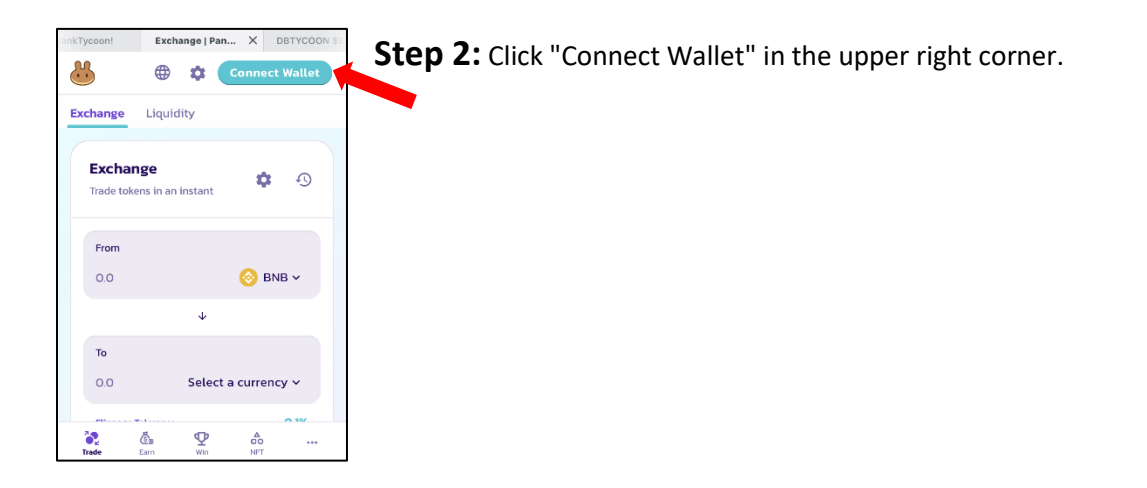

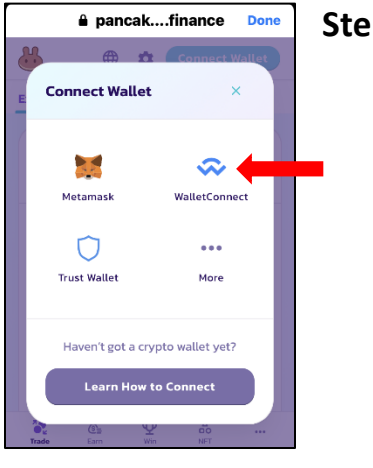

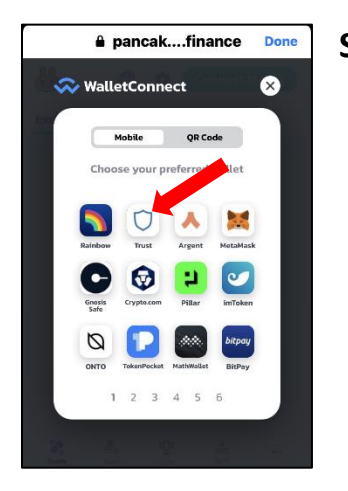

#### Step 3: Click "Wallet Connect"

Step 4: Click "Trust"

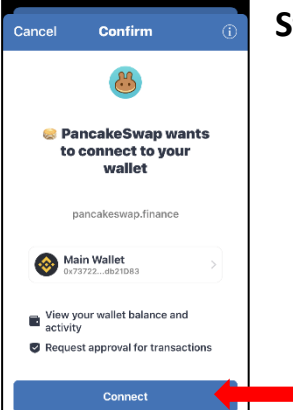

Step 5: Click "Connect"

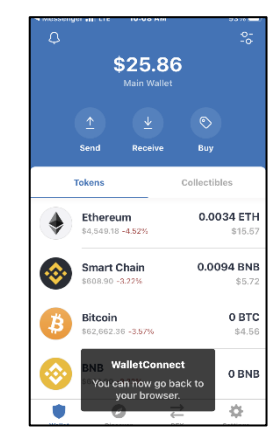

Then you'll see this.

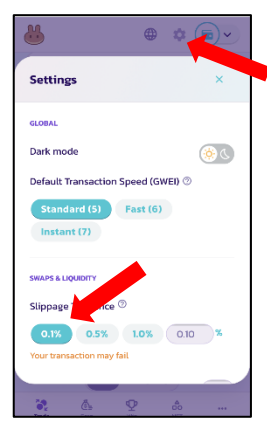

#### Step 6:

Go to Settings (gear symbol at the top.)

Set the Slippage to 0.1%.

Disregard the notice that says "Your transaction may fail".

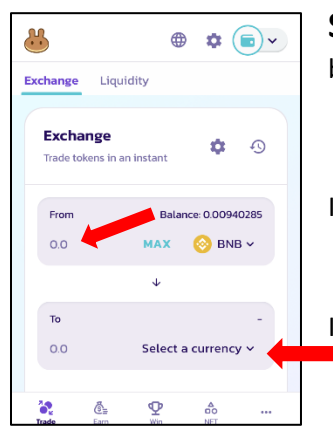

**Step 7:** Back in your browser, in the \*FROM\* Box, it will show your BNB balance in the top right corner.

In the \*From\* box, click on the 0.0 to enter the amount you want to spend.

In the bottom \*To\* box, click "Select a currency

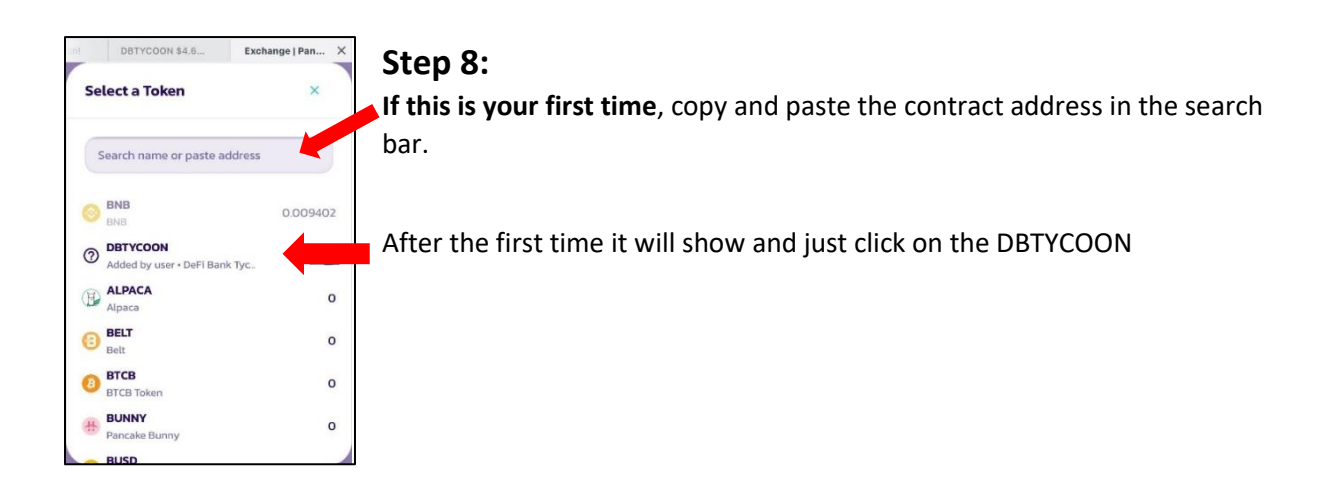

| DeFi BankTyc                           | oon!    | Exchange     | Pan   | × |
|----------------------------------------|---------|--------------|-------|---|
| Exchange<br>Trade tokens in an instant |         | ٥            | Ð     |   |
| From                                   | Bala    | ance: 0.0094 | 0285  |   |
| 0.0094                                 | мах     | 🚫 BNE        | s ~   |   |
|                                        | ¥       |              |       |   |
| To (estimated)                         |         | Balance: 2   | 277.4 |   |
| 1.27303                                | 0       | DBTYCOOM     | •     |   |
| 0.0073839<br>Price<br>DBTYCOON         | BNB per |              | ¢     |   |
| Slippage Tolerance                     |         |              | 0.1%  |   |
| 6<br>                                  | Swap    |              | K     | 1 |
| s &                                    | Ø       | 4            |       |   |

The bottom \*To\* box will auto-populate with your token balance and the estimated tokens you will receive based on the amount you previously entered in the \*from\* box.

#### Step 10:

Click \*Swap\*

PancakeSwap will ask you to confirm, then ... Trust Wallet will open and ask you to confirm again.

**STEP 11:** Leave Pancake Swap open until you see the completed hash and the new tokens are in your Trust wallet.

Happy Dance Time! 😊